## Parents Evening Guide

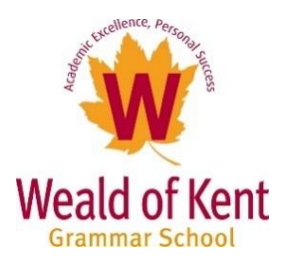

| https://wealdgs.schoolcloud.co.uk/                                                                                                    |                                                                                                    |                                                                                                    |                                                                                                    |  |  |  |  |
|----------------------------------------------------------------------------------------------------|----------------------------------------------------------------------------------------------------|----------------------------------------------------------------------------------------------------|----------------------------------------------------------------------------------------------------|--|--|--|--|
| Weald of Kent Grammar School Parents' Evening System Welcome to the Weald of Kent Grammar School parents' evening booking system Appointments can be amended via a link from the email confirmation-please en When booking appointments please only book one appointment per subject even Your Details Title Elect Mone | ure your email address is correct.<br>If your child has multiple teachers.                                                                          | Fill out the detail<br>button. A confirmati<br>to the e                                                                                                    | s on the page then click the Log In<br>fon of your appointments will be sent<br>mail address you provide                                                                                                    |  |  |  |  |
| Mr     TPOne     Smth       Email     Confirm Email     TPOne@Weakdgs.org       Student's Details       First Name     Surname       TSOne     Smth                                                                                                    | 9<br>Date of Birth<br>30 v December v 2012 v                                                                                                    | An appointment<br>automatically b                                                                                                    | made by one parent/carer will be<br>ooked for the other if applicable                                                                                                    |  |  |  |  |
| Teacher Login Administrator Login<br><b>&amp; school</b> cloud                                                                                                    |                                                                                                    |                                                                                                    |                                                                                                    |  |  |  |  |
| Kochoolcloud     Weald of Kent Grammar School     Test Event, Thursday, 17th June                                                                                                    | Test Event<br>This is a test event for the set up gu                                                                                                | ide Click a data to continue<br>Thursday, 17th June<br>Data for processory<br>True unable to attand                                                                                | Click on the date you wish to book.<br>Unable to make all of the dates<br>listed? Click I'm unable to attend.                                                                                                    |  |  |  |  |
| Norm                                                                                                    | Less Event, thursday, 17th Jone<br>Choose Booking Method<br>Select how you'd like to book you<br>Mananal<br>Choose the tree you would like<br>These |                                                                                                    | er met basic<br>and a met the system to suggest the shortest<br>possible appointment schedule<br>based on the times you're available<br>to attend. To pick the times to book<br>with each teacher, choose Manual.                                     |  |  |  |  |
| World of Kant Common Coloral                                                                                                    |                                                                                                    | Automatic                                                                                                    |                                                                                                    |  |  |  |  |
| Vectoric diout                                                                                                    | Choose Teach<br>Set the earliest a<br>press the button<br>Choose earl<br>1430<br>Your availabilit<br>TSOne Smitt                                    | ners<br>nd latest times you can attend, select which teachers you'd like to see<br>iest and latest times<br>13.22 16.14 17.00<br>13.22 16.14 17.00<br>h<br>h<br>teTest<br>setomeds | A and then<br>te and then<br>→<br>Tran<br>For automatic<br>appointments drag the<br>sliders at the top of the<br>screen to indicate the<br>earliest and latest you<br>can attend.<br>Also select the teacher<br>you wish to book<br>appointments with |  |  |  |  |

| Manual                                            |                                                          |                                                                                                    |                                                                                                    |  |  |  |  |  |
|---------------------------------------------------|----------------------------------------------------------|----------------------------------------------------------------------------------------------------|----------------------------------------------------------------------------------------------------|--|--|--|--|--|
| <b>≴school</b> cloud                              | Weald of Kent Grammar School                             |                                                                                                    |                                                                                                    |  |  |  |  |  |
| ft<br>Home                                        | Test Event, Thursday, 17th June                          |                                                                                                    |                                                                                                    |  |  |  |  |  |
| Ny Bookings                                       |                                                          | Choose Teachers If there is a teacher you do not with to see, please untick them before you continue. TSOne Smith  Control of TexText Free Class Continue to Book Approximents                                                                                                    | When booking manually,<br>select the teachers<br>you'd like to book<br>appointments with                                                                    |  |  |  |  |  |
| <b>≴school</b> cloud                              | 👾 Weald of Kent Grammar School                           |                                                                                                    |                                                                                                    |  |  |  |  |  |
| Lorre<br>Lorre<br>Ly lookings                     | Test Event, Thursday, 17th June                          | By the page of a final state state | Click any of the green<br>cells to make an<br>appointment. Blue cells<br>signify where you<br>already have an<br>appointment. Grey cells<br>are unavailable |  |  |  |  |  |
| Add Appoint<br>Confirm appoint<br>Add a message f | tment × ment with Dr T McTest at 16:39. for Dr T McTest: | When you book an appointn<br>message for the teacher to say<br>anything                                                                                                    | nent you can optionally leave a<br>what you'd like to discuss, or raise<br>beforehand                                                                       |  |  |  |  |  |
| <b>≴school</b> cloud                              | Weald of Kent Grammar School                             |                                                                                                    |                                                                                                    |  |  |  |  |  |
| Reference                                         | Test Event, Thursday, 17th June                          | Priside - Appointment Saved         Image: Comparison of the three served and an anal will be uset:         Image: Comparison of the three served and an anal will be uset:         Image: Comparison of the three served and an anal will be uset:         Image: Comparison of the three served and the three served and                                                                                                    | Once submitted you can<br>then see your bookings                                                                                                    |  |  |  |  |  |

| <b>≴schoo</b> lcloud          | 👾 Weald of Kent Grammar School |                                                                                                    |                                                                           |                                                                                                    |
|-------------------------------|--------------------------------|----------------------------------------------------------------------------------------------------|---------------------------------------------------------------------------|----------------------------------------------------------------------------------------------------|
| Hurns<br>Herns<br>My foodings |                                | We have expressing appointments which take place by where instead of ingerence.           Video Appointments           uses the button below to access the video call or to test your cameral/recorphone prior to the start of your next appointment today at 16.32.           user Webo Appointments           User Video Appointments |                                                                           | On the home page it<br>now shows when your<br>next appointment is and<br>lets you join when you<br>are ready |
|                               |                                | This is a test event for the set up guide.                                                                                                    | Click a date to continue<br>Thursday, 17th June<br>You have 1 appointment |                                                                                                    |
| <b>≴school</b> cloud          | 👾 Weald of Kent Grammar School |                                                                                                    |                                                                           |                                                                                                    |
| Home<br>Home<br>My Bookings   |                                | Check Audio and Video                                                                                                    |                                                                           | You will then be taken                                                                                       |
|                               |                                | Vicrophone<br>Sound detected -your microphone is working                                                                                                    |                                                                           | to a set up screen to<br>check your audio and<br>video devices.                                              |
|                               |                                |                                                                                                    |                                                                           | Once checked select<br>"Proceed to video call"                                                               |
|                               |                                | Speakers Play a test sound Proceed to Video Call                                                                                                    |                                                                           |                                                                                                    |

You will then be waiting in a lobby with a countdown timer to your next appointment.